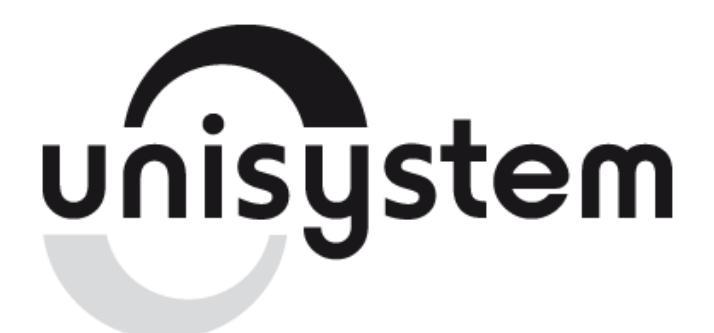

Устройство печатающее

## UNS-TP61.01E

## Установка драйвера принтера и настройка

Ethernet-интерфейса

OC Windows 2000/XP/Vista/Seven

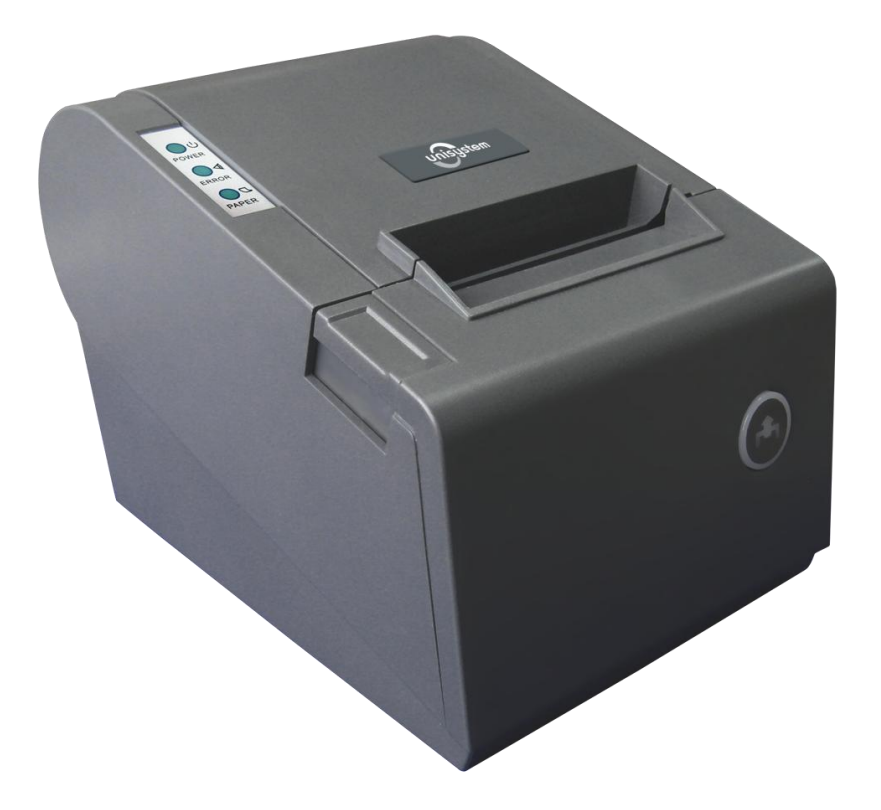

www.unisystem.ua

Находите на диске, который входит в комплект принтера, папку «Drivers». Заходите в эту папку и запускаете файл с названием «SetupUNS-TP». Появляется следующее окно.

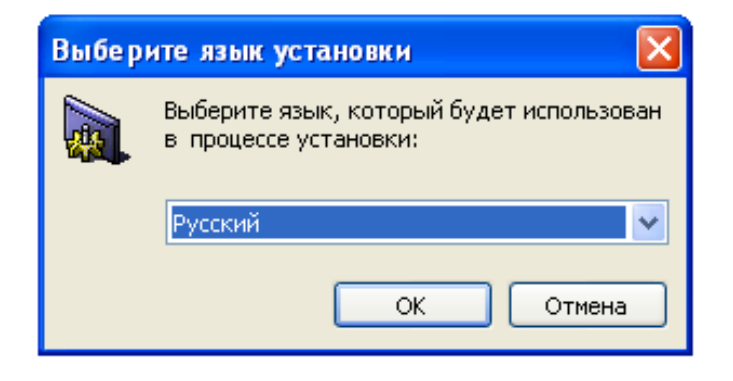

Выбираете нужный Вам язык и нажимаете кнопку «ОК» и продолжаете установку.

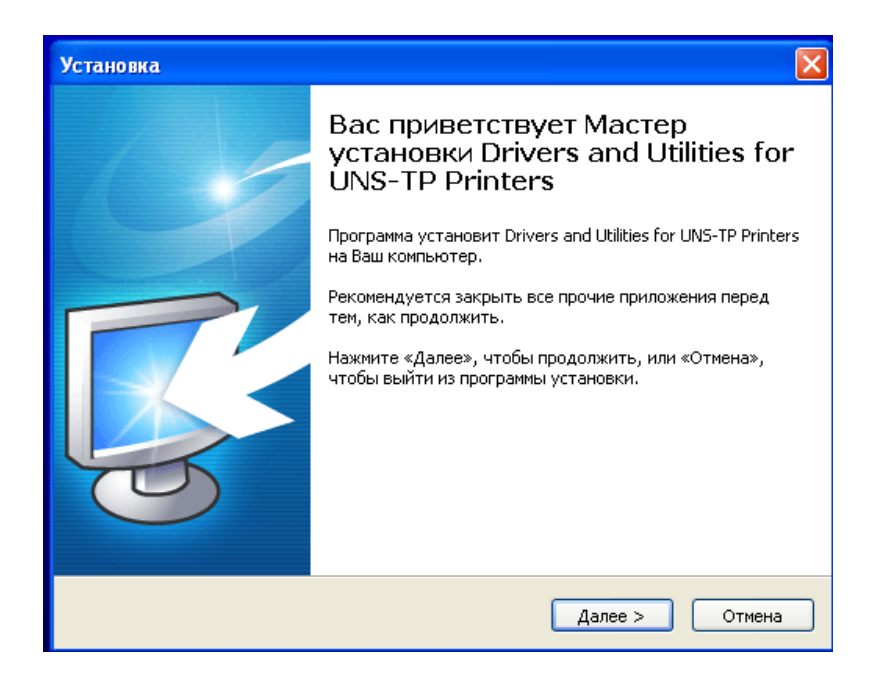

В следующем окне нажимаете кнопку «Далее». После этого появляется окно, где выбираете «Я принимаю условия соглашения» и нажимаете кнопку «Далее». Дальше нужно выбрать модель принтера и разрядность ОС и после этого нажать 4 раза кнопку «Далее». Драйвер по умолчанию будет установлен на системный диск «С» в папку «Unisystem» или же выбрать другое место установки.

| Установка                                                                     | X     |
|-------------------------------------------------------------------------------|-------|
| <b>Printer driver installation</b><br>Please choose what You want to proceed. |       |
|                                                                               |       |
| O UNS-TP51.01 (x86)                                                           |       |
| OUNS-TP51.01 (x64)                                                            |       |
| ⊙ UNS-TP61.01 (×86)                                                           |       |
| OUNS-TP61.01 (×64)                                                            |       |
|                                                                               |       |
| www.unisystem.ua                                                              |       |
| < Назад Далее > О                                                             | тмена |

После этого выбираем «Локальный принтер, подключенный к этому компьютеру» и нажимаем кнопку «Далее» как показано на рисунке ниже

| Мастер установки принтеров                                                                                                    |
|----------------------------------------------------------------------------------------------------|
| <b>Локальный принтер или подключение к принтеру</b><br>Мастер должен знать какой тип принтера настраивать.                                                                                                    |
| Выберите параметр, описывающий принтер, который необходимо использовать:<br><ul> <li>Локальный принтер, подключенный к этому компьютеру         <ul> <li>Автоматическое определение и установка PnP-принтера</li> </ul> </li> </ul> |
| Сетевой принтер или принтер, подключенный к другому компьютеру                                                                                                    |
| Чтобы установить сетевой принтер, который не подключен<br>к серверу печати, используйте параметр "Локальный принтер".                                                                                                    |
| < Назад Далее > Отмена                                                                                                    |

Далее нужно выбрать «Создать новый порт» и указать Тип порта: «Standart TCP/IP Port», после чего нажать 2 раза кнопку «Далее»

| е <b>р установки принте</b><br>иберите порт принтера<br>Связь компьютеров с пр | ров<br>интерами производится через порты.                                               |
|--------------------------------------------------------------------------------|-----------------------------------------------------------------------------------------|
| Выберите порт, использу<br>можно создать новый по                              | емый принтером. Если нужный порт не указан, то<br>рт.                                   |
| 🔘 Использовать порт:                                                           | LPT1: (Рекомендуемый порт принтера) 💽                                                   |
| Примечание: Многие<br>взаимодействия с ло<br>выглядит примерно т               | компьютеры используют порт LPT1 для<br>кальным принтером. Разъем для этого порта<br>ак: |
| <ul> <li>Создать новый порт:<br/>Тип порта:</li> </ul>                         | Standard TCP/IP Port                                                                    |
|                                                                                | < Назад Далее > Отмен                                                                   |

В появившемся окне вводим IP-адрес принтера, который можно посмотреть при распечатке тестовой страницы принтера. По умолчанию в принтере установлен IP-адрес: **192.168.123.100**. После ввода IP-адреса 2 раза жмем кнопку «**Далее**» и в конце кнопку «**Готово**»

| Мастер добавления стандарт                          | ного порта ТСР/IР принтера 🛛 🔀              |
|-----------------------------------------------------|---------------------------------------------|
| <b>Добавить порт</b><br>К какому устройству добавит | гь порт?                                    |
| Введите имя принтера. IP-ад                         | рес и имя порта для выбранного устройства.  |
| Имя принтера или IP-адрес:                          | 192.168.123.100                             |
| Имя порта:                                          | IP_192.168.123.100                          |
|                                                     |                                             |
|                                                     |                                             |
|                                                     |                                             |
|                                                     |                                             |
|                                                     |                                             |
|                                                     | <ul> <li>Казад Далее &gt; Отмена</li> </ul> |

Появляется новое окно с названием модели принтера. Продолжаем установку нажатием 5 раз кнопки «**Далее**» и завершаем установку нажатием кнопки «**Готово**»

| Мастер установки принтеров                                                                                                    |                                         |  |
|----------------------------------------------------------------------------------------------------|-----------------------------------------|--|
| Установить программное обеспечении<br>Изготовитель и модель определяют, как<br>использовать.                                                                                                    | е принтера<br>ие программы для принтера |  |
| Выберите изготовителя и модель принтера. Если с принтером поставляется<br>установочная дискета, нажимте кнопку "Установить с диска". Если принтер<br>отсутствует в списке, обратитесь к документации и подберите совместимое<br>программное обеспечение. |                                         |  |
| Принтеры                                                                                                    |                                         |  |
| UNS-TP61.01                                                                                                    |                                         |  |
| Драйвер без цифровой подписи!<br>Сведения о подписывании драйверов                                                                                                    | (Windows Update) (Установить с диска)   |  |
|                                                                                                    | < Назад Далее > Отмена                  |  |

Результатом нашей работы стало появление ярлыка с названием модели нашего принтера

| э Серви | : Справка                              |                                             |           |
|---------|----------------------------------------|---------------------------------------------|-----------|
| 🔵 Поиск | 🎼 Папки 🛄 -                            |                                             |           |
|         |                                        | ~                                           | 🔁 Переход |
| ۲       | Canon MF3200 Series на<br>ud1-028<br>0 | HP LaserJet 3050 Series PCL 6<br>0<br>Готов |           |
| 3       | Microsoft XPS Document Writer          | Posiflex PP6800 Partial Cut<br>v3.01<br>0   |           |
| *       | SEWOO LKB10 - (X)<br>0<br>Готов        | UNS-TP51.01<br>0<br>Готов                   |           |
|         | UNS-ТР61.01<br>0<br>Готов              |                                             |           |

Теперь заходим в папку «Сетевые подключения», нажав правой клавишей мышки по иконке в правом нижнем углу монитора, как показано на рисунке ниже

|                                        | -           |      | Y |
|----------------------------------------|-------------|------|---|
| Отключить                              | 1           |      | ± |
| Состояние                              |             |      | ٢ |
| Исправить                              |             |      | Ŧ |
| Изменить параметры брандмауэра Windows |             |      |   |
|                                        |             | -(   | Ð |
| Microsoft Excel - 201                  | <u>1</u> 2, | 8:59 |   |

В открывшемся окне появилось новое «Подключение по локальной сети». Нажимаем

на нем правой клавишей мыши и заходим в «Свойства». Дальше выбираем «Протокол Интернета (TCP/IP)» и нажимаем клавишу «Свойства». После этого нужно выбрать «Использовать следующий IP-адрес» и ввести необходимый IP-адрес. В нашем случае это 192.168.123.101, маска подсети: 255.255.255.0 и основной шлюз: 192.168.123.1, после чего жмем кнопки «Ок» и «Закрыть»

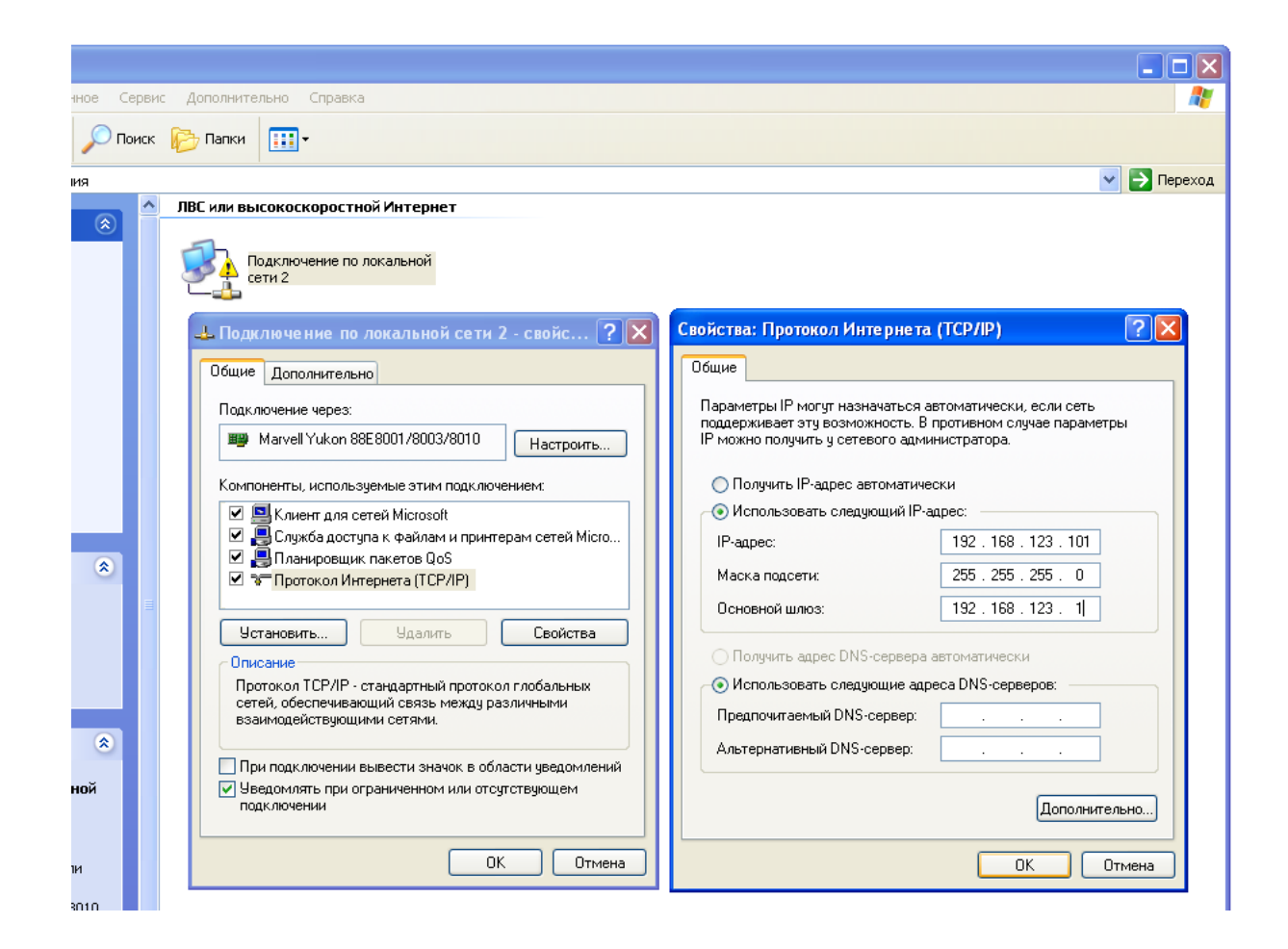

Для изменения IP-адреса принтера и настройки под определенную сеть, используйте утилиту с названием «ETHERNET», которая поставляется на CD-диске вместе с принтером.